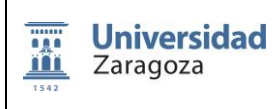

Código: PRE/PRC/PRA Versión: 1.0

Fecha:

Página 1 de 11

# **EXPURGO DE DOCUMENTACIÓN**

# Índice

- 1. OBJETO
- 2. ALCANCE
- 3. NORMATIVA
- 4. DEFINICIONES
- 5. RESPONSABLES
- 6 DESCRIPCIÓN DEL PROCEDIMIENTO.
- 7. DIAGRAMA DE FLUJO
- 8. SEGUIMIENTO
- 9. REGISTRO Y ARCHIVO
- 10. ANEXOS

#### Histórico de cambios

| Nº de revisión | Fecha       | Modificación    |
|----------------|-------------|-----------------|
| v1             | 17/02/ 2022 | Edición inicial |
|                |             |                 |
|                |             |                 |

| ELABORADO POR:     | <b>REVISADO POR:</b> | APROBADO POR:      |
|--------------------|----------------------|--------------------|
| Unidad Responsable | Unidad Responsable   | Unidad Responsable |
|                    |                      |                    |

[Firmado electrónicamente y con autenticidad contrastable según al artículo 27.3.c) de la Ley 39/2015]

|      |                    |                          | Código: PRE/PRC/PRA |
|------|--------------------|--------------------------|---------------------|
|      | <b>Universidad</b> | EXPURGO DE DOCUMENTACIÓN | Versión: 1.0        |
| 1542 | Zaragoza           |                          | Fecha:              |
|      |                    |                          | Página 2 de 11      |

### 1. OBJETO

El objeto de este procedimiento es destruir la documentación de la Universidad de Zaragoza cuyo valor administrativo, legal o fiscal ha finalizado y que no posee ni se prevé que posea valor histórico, de acuerdo con los plazos y condiciones establecidos en las tablas de valoración documental aprobadas por la Comisión de Archivos y sancionadas por la Comisión Asesora de Archivos del Gobierno de Aragón.

De este modo se asegura que las actuaciones seguidas en la gestión administrativa del Archivo no se realizan de forma arbitraria, sino siguiendo los requisitos de calidad establecidos tanto por la propia Universidad de Zaragoza como por el Archivo, garantizando así la calidad de todos los servicios prestados.

Clasificación del procedimiento: Clave.

#### 2. ALCANCE

Este procedimiento se aplica al fondo del Archivo Universitario constituido por **documentación** con valor administrativo, legal o fiscal finalizado y sin valor histórico.

#### 3. NORMATIVA

- Ley 16/1985, de 25 de junio, del Patrimonio Histórico Español.
- Ley 6/1986, de 28 de noviembre, de Archivos de Aragón.
- Real Decreto 1708/2011, de 18 de noviembre, por el que se establece el Sistema Español de Archivos y se regula el Sistema de Archivos de la Administración General del Estado y de sus Organismos Públicos y su régimen de acceso.
- Decreto 34/1987, de 1 de abril, de desarrollo parcial de la Ley de Archivos de Aragón.
- Acuerdo de 29 de marzo de 2007, del Consejo de Gobierno de la Universidad de Zaragoza, por el que se aprueba el reglamento del Archivo Universitario.
- Calendarios de conservación aprobados por la Comisión de Archivos de la Universidad de Zaragoza:

https://archivouniversitario.unizar.es/sites/archivouniversitario.unizar.es/files/users/f garin/calendario\_de\_conservacion.pdf

#### 4. DEFINICIONES

- Expurgo: procedimiento a través del cual se determina cuándo un documento pierde toda su utilidad o, por el contrario, ha de ser conservado, dándosele el curso correspondiente.
- **Calendario de conservación**: instrumento que identifica grupos o clases de documentos que comparten periodos de conservación y acciones de disposición.

|      |                    |                          | Código: PRE/PRC/PRA |
|------|--------------------|--------------------------|---------------------|
|      | <b>Universidad</b> | EXPURGO DE DOCUMENTACIÓN | Versión: 1.0        |
| 1542 | Zaragoza           |                          | Fecha:              |
|      |                    |                          | Página 3 de 11      |
|      |                    |                          |                     |

• **Muestreo**: forma de selección, y consiste fundamentalmente en separar y conservar parte la documentación que será excluida de la eliminación, de tal forma que esta parte sea representativa de las características y el contenido de la totalidad.

## 5. RESPONSABLES

La responsabilidad principal corresponde a la Dirección del Archivo Universitario.

Los agentes del procedimiento son:

- Adjunto a la Dirección para el Archivo Histórico
- Archiveros
- Personal Auxiliar

## 6. DESCRIPCIÓN DEL PROCEDIMIENTO.

 De acuerdo con los calendarios de conservación, el Archivero establece la relación de documentación a eliminar. Esta relación comprende el código y nombre de la serie documental, la fracción temporal, las unidades a eliminar, su signatura en el depósito y el número de registro:

#### RELACIÓN DESTRUCCIÓN DE DOCUMENTOS

- (FECHA. TOTAL CAJAS) 1. Organismo productor: NOMBRE DE LA SECCIÓN - Serie documental: - Código: - Fechas de la documentación: - Signaturas que comprende:
  - Volumen de la documentación:
  - N<sup>o</sup> de Registro:
- 2. Se redacta un borrador de acta de expurgo.
- 3. Se procede a la revisión de dicho borrador del acta por parte de la dirección del Archivo, de acuerdo con el siguiente modelo:

En Zaragoza, a FECHA, vistas las circunstancias que concurren en la documentación generada por la Universidad de Zaragoza se procede a la eliminación de los siguientes fondos documentales:
1. NOMBRE DE LA SECCIÓN (Total NÚMERO DE CAJAS):

NOMBRE DE LA SECCIÓN (Total NÚMERO DE CAJAS):
NOMBRE DE LA SECCIÓN (Total NÚMERO DE CAJAS):
NOMBRE DE LA SECCIÓN (Total NÚMERO DE CAJAS):
NOMBRE DE LA SECCIÓN (Total NÚMERO DE CAJAS):
NOMBRE DE LA SECCIÓN (Total NÚMERO DE CAJAS):
NOMBRE DE LA SECCIÓN (Total NÚMERO DE CAJAS):
NOMBRE DE LA SERIE 1. FECHAS. NÚMERO DE CAJAS
...

Y para que conste firmo la presente acta por triplicado, en lugar y fecha arriba indicados.
EL DIRECTOR/LA DIRECTORA DEL ARCHIVO UNIVERSITARIO,

|                          | Código: PRE/PRC/PRA |
|--------------------------|---------------------|
| EXPURGO DE DOCUMENTACIÓN | Versión: 1.0        |
|                          | Fecha:              |
|                          | Página 4 de 11      |

- 4. Se realizan las operaciones de extracción y agrupación de la documentación a expurgar de su emplazamiento y se aspean las cajas para delimitar el expurgo.
- 5. Se mantienen sin expurgar una o varias unidades documentales de cada serie a modo de ejemplo o muestra. En las series económicas se dejan los años terminados en 0
- 6. Se da aviso a Conserjería del número de cajas a expurgar para que avise a la empresa encargada de la destrucción de la documentación.
- 7. El personal del Archivo realizará tareas de supervisión durante la retirada de la documentación de los depósitos por parte de la empresa encargada.
- 8. Se elabora el acta definitiva para dejar constancia de la destrucción, plasmando fecha, documentación afectada, series y fechas que comprende y acuerdo del órgano resolutivo.
- 9. Si las signaturas expurgadas se encuentran todavía en el Fichero General de File Maker, se procede a indicar la fecha de expurgo y migrarlas a la base de datos Expurgo. Dándolas de baja en el Fichero General. Si la documentación expurgada se encontrara descrita en la herramienta informática de gestión de Archivo ODILO A3W, se procede a la eliminación de los registros de acuerdo con el **Anexo 1**.
- 10.El expurgo se hace constar en los libros de registro de entrada del Archivo, con indicación de la fecha del expurgo.
- 11.Se actualiza el fichero Excel de control de depósitos con indicación de las unidades de instalación que han quedado libres.
- 12.Se solicita el certificado de destrucción a la empresa encargada, y posteriormente se archiva.
- 13.Se da cuenta del expurgo realizado a la Comisión de Archivos en la sesión que se celebre con carácter posterior.
- 14.Una vez aprobada el acta de expurgo, se procede a su archivo por orden cronológico en formato papel y electrónico.

|      |                    |                          | Código: PRE/PRC/PRA |
|------|--------------------|--------------------------|---------------------|
|      | <b>Universidad</b> | EXPURGO DE DOCUMENTACIÓN | Versión: 1.0        |
| 1542 | Zaraguza           |                          | Fecha:              |
|      |                    |                          | Página 5 de 11      |

## 7. DIAGRAMA DE FLUJO

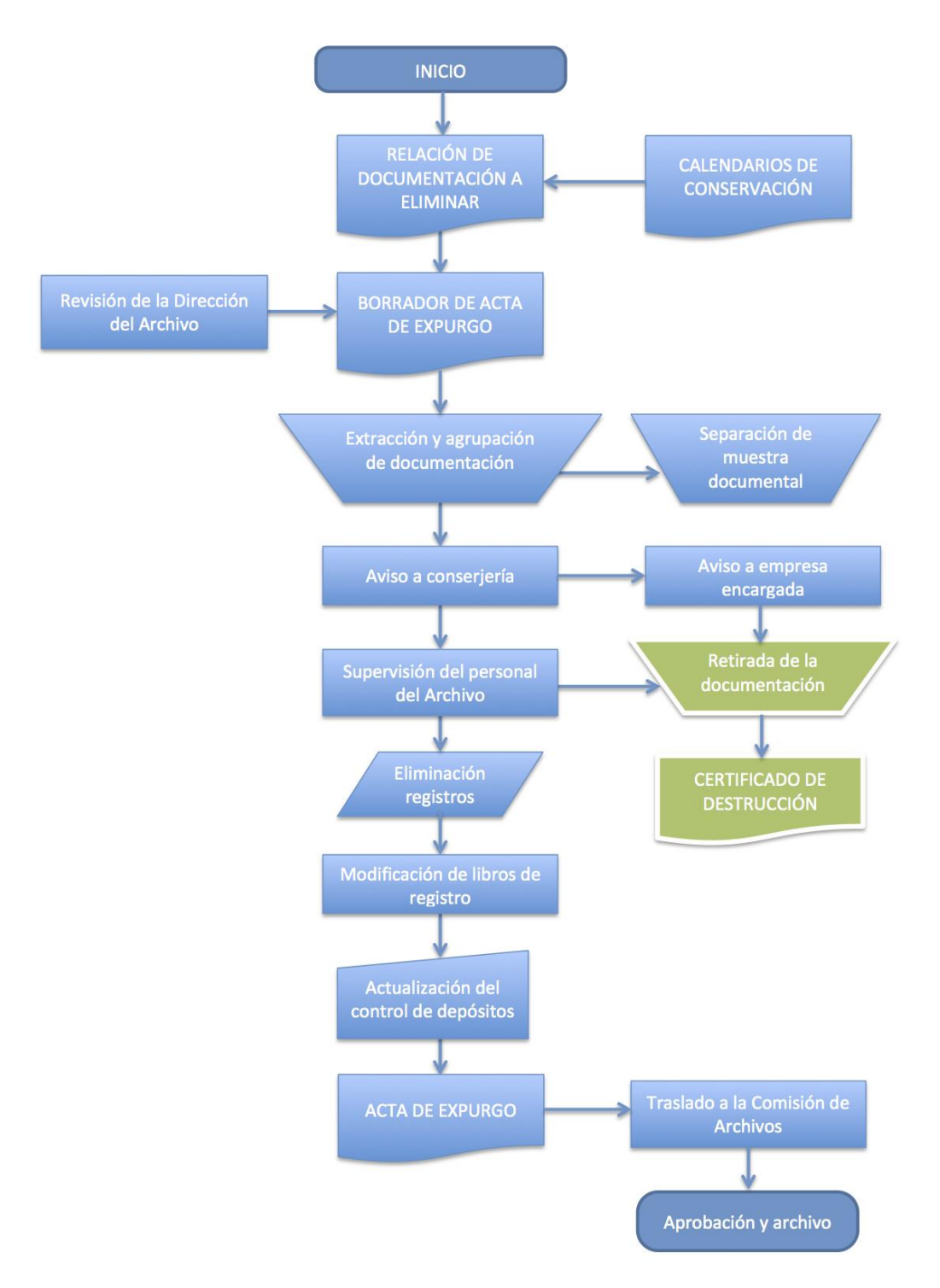

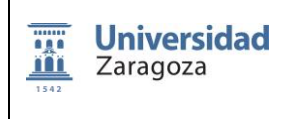

Versión: 1.0

Fecha:

Página 6 de 11

#### **8. SEGUIMIENTO**

#### Responsable del seguimiento:

Dirección del Archivo Universitario

#### Responsable de evaluación:

Dirección del Archivo Universitario Indicadores: número de cajas expurgadas.

#### 9. REGISTRO Y ARCHIVO

Los documentos susceptibles de archivo por ser evidencia de la realización del proceso son los siguientes:

- Actas de expurgo.
- Certificados de destrucción.
- Calendario de conservación.

Todos los documentos son almacenados electrónicamente en la intranet del Archivo y en soporte papel en archivadores situados en las dependencias del Archivo.

La conservación de estos documentos es permanente.

#### **10. ANEXOS**

Anexo 1:

## **Expurgos**

#### 1. Creación de una plantilla de documento de gestión para expurgos

| Des                                    | scripción: Planti                                                                                                    | lla de documento de Gestión Do                                                                                  | Documento    | oGestion marc                                                                            |                                                             |        |
|----------------------------------------|----------------------------------------------------------------------------------------------------|----------------------------------------------------------------------------------------------------|--------------|------------------------------------------------------------------------------------------|-------------------------------------------------------------|--------|
|                                        |                                                                                                    |                                                                                                    |              |                                                                                          |                                                             |        |
|                                        | Descripción                                                                                                    | Nº de Control                                                                                                   |              | Longitud Variable                                                                        | Presentación                                                |        |
|                                        |                                                                                                    |                                                                                                    |              |                                                                                          |                                                             |        |
| Camp                                   | 00                                                                                                    | 035 Número de control del sistema                                                                               | •            |                                                                                          |                                                             |        |
| Subcampo                               |                                                                                                    | \$1 Orden de salida de los subcampos                                                                            |              |                                                                                          |                                                             |        |
| Subca                                  | ampo                                                                                                    | \$1 Orden de salida de los subcampos                                                                            | •            |                                                                                          | + Añadir etiqueta                                           |        |
| Subca                                  | ampo                                                                                                    | \$1 Orden de salida de los subcampos                                                                            | •            |                                                                                          | + Añadir etiqueta                                           |        |
| Subca                                  | ampo<br>Nor                                                                                                    | \$1 Orden de salida de los subcampos                                                                            | •<br>R       |                                                                                          | + Añadir etiqueta                                           | Enlace |
| Subca                                  | ampo<br>Nor<br>Datos particulare                                                                                      | \$1 Orden de salida de los subcampos<br>nbre del subcampo a introducir<br>s (R)                                 | •<br>R<br>01 | \$1 Orden de salida de los subcarr                                                       | + Añadir etiqueta                                           | Enlace |
| Subca<br>091<br>51                     | Nor<br>Datos particulare<br>Tipo de documen                                                                           | \$1 Orden de salida de los subcampos<br>nbre del subcampo a introducir<br>s (R)<br>to                           | •<br>R<br>01 | \$1 Orden de salida de los subcarr                                                       | + Añadir etiqueta                                           | Enlace |
| Subca<br>091<br>51<br>245              | Nor<br>Datos particulare<br>Tipo de documen<br>Título del expedio                                                     | \$1 Orden de salida de los subcampos<br>nbre del subcampo a introducir<br>s (R)<br>to<br>ente o informe         | R<br>01      | \$1 Orden de salida de los subcarr                                                       | + Añadir etiqueta<br>Introduzca el dato<br>np ▼ +<br>np ▼ + | Enlace |
| 091<br>51<br>245<br>58                 | Nor<br>Datos particulare<br>Tipo de documen<br>Título del expedie<br>Título                                           | S1 Orden de salida de los subcampos  nbre del subcampo a introducir      s     (R)  inte o informe              | •<br>01      | \$1 Orden de salida de los subcarr<br>\$1 Orden de salida de los subcarr                 | + Añadir etiqueta                                           | Enlace |
| Subca<br>091<br>51<br>245<br>58<br>593 | Nor<br>Datos particulare<br>Tipo de documen<br>Título del expedie<br>Título<br>Nota de valoracie                      | Orden de salida de los subcampos  nbre del subcampo a introducir      (R)  io  inte o informe  in, selección, e | •<br>01      | \$1 Orden de salida de los subcarr<br>\$1 Orden de salida de los subcarr<br>\$4 Muestreo | + Añadir etiqueta                                           | Enlace |
| 991<br>91<br>245<br>593<br>30          | Nor<br>Datos particulare<br>Tipo de documen<br>Título del expedia<br>Título<br>Nota de valoracie<br>Consulta o indica | Orden de salida de los subcampos      Introducir                                                                | •<br>R<br>01 | \$1 Orden de salida de los subcarr<br>\$1 Orden de salida de los subcarr<br>\$4 Muestreo | + Añadir etiqueta                                           | Enlace |

- Esta plantilla contiene 4 campos obligatorios:
  - 593\$t (Acción a ejecutar)

- **593\$p** (Consulta o indicador)
- 245\$a (Título)
- 091\$i (Tipo de documento)

#### 2. Expurgo mediante documento de gestión

#### 2.1. Creación de indicador

En el ejemplo EXPreinscrAdmision86\_89

- El expurgo se realiza sobre una búsqueda concreta, a la que le habremos asignado un nombre.

| General                                          |                |   |               |             |       |                                    |                    |
|--------------------------------------------------|----------------|---|---------------|-------------|-------|------------------------------------|--------------------|
| Criterio                                         | os de búsqueda |   |               |             |       |                                    |                    |
| Archivo                                          | Seleccionar    |   | •             | = 💌         |       | /Universidad de Zaragoza/Archivo d | le expedientes ele |
| Nivel                                            | Seleccionar    | • | $\checkmark$  | = 💌         |       |                                    |                    |
|                                                  | ▼ Fecha        | • |               | >=          | •     | 1986                               | Y 💌                |
|                                                  | ▼ Fecha        | • |               | <=          | -     | 1989                               | Y 💌                |
|                                                  | ▼ Título       | • |               | =           | •     |                                    | Υ·                 |
| Nivel superior 000001761<br>Excluir eliminados 🔽 |                | A |               |             |       |                                    |                    |
|                                                  |                | N | ombre EXPrein | scrAdmision | 36_89 |                                    |                    |

- Crearemos un indicador de dicha consulta, cuya finalidad es agrupar los registros seleccionados y realizar alguna acción sobre ellos (en este caso el expurgo).

Para ello en los resultados de la búsqueda pinchamos sobre la "chincheta" y rellenaremos el formulario.

| Bús | sque | das r    | realiz | zadas  |      |                         |          |                                                                    |
|-----|------|----------|--------|--------|------|-------------------------|----------|--------------------------------------------------------------------|
|     |      |          |        | Borrar | Act. | Nombre                  | Hallados | Criterio de búsqueda                                               |
|     | ×    | $\nabla$ | ۲      |        |      | EXPreinscrAdmision86_89 | 4        | ( Fecha >= 1986)Y ( Fecha <= 1989)Y (Baja = N) Y (Nivel superior = |

En Descripción pondremos el Nombre que hayamos asignado a la Consulta yen Grupo seleccionaremos "Expurgo". Los demás campos se rellenar por defecto.

| Crear Indicador |                                                                    |
|-----------------|--------------------------------------------------------------------|
| Fecha           | 05/02/2020                                                         |
| Descripción     | EXPreinscrAdmision86_89                                            |
| Grupo           | Expurgos                                                           |
|                 |                                                                    |
| Criterio        | ( Fecha >= 1986)Y ( Fecha <= 1989)Y (Baja = N) Y (Nivel superior = |
|                 | Guardar Volver                                                     |
|                 |                                                                    |

#### 2.2. Crear el documento de gestión

- En la pestaña Descripción avanzada indicar el nivel y la plantilla Documentos de gestión

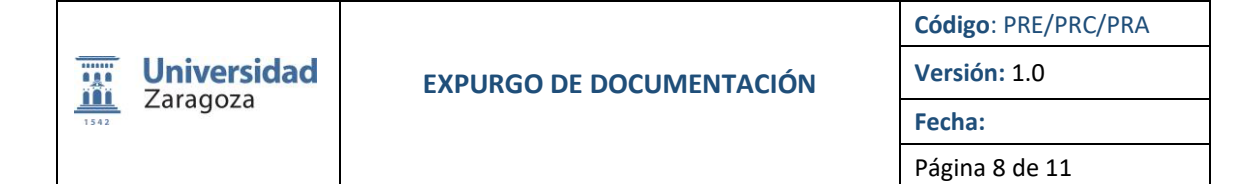

| Descripción | ı              |               |            |           |                                       |                                   |
|-------------|----------------|---------------|------------|-----------|---------------------------------------|-----------------------------------|
| Descripc    | ión            | Nº de Control | Long       | itud Vari | iable F                               | Presentación                      |
|             |                |               |            |           |                                       | Etiquetas MADC                    |
| Nivol       | Autoridades    | -             |            |           |                                       | Personalizado                     |
| NIVEI       | Autoridades    |               |            |           | Visualización de<br>datos de longitud | Norma ISAAR(CPF)                  |
| Plantilla   | Entidades y pe | ersonas       |            |           | variable                              | <ul> <li>Norma ISAD(G)</li> </ul> |
|             | Documentos d   | le Gestión    |            |           |                                       |                                   |
|             | Expediente ele | ectrónico     |            |           |                                       |                                   |
|             | Expediente     |               |            |           |                                       |                                   |
|             | Fondo          | fondos        | Edición de | número i  | nformático                            |                                   |
|             | Grupo          | Tonuos        |            |           |                                       |                                   |
|             | Pieza electrón | ica odificar  |            |           |                                       | Cancelar descripción              |
|             | Pieza          |               |            |           |                                       |                                   |
|             | Serie          |               |            |           |                                       |                                   |
|             | Subserie       |               |            |           |                                       |                                   |
|             | Unidad de Ins  | talación      |            |           |                                       |                                   |

- En la pestaña de Nº de control aparecerán datos sobre número de red del registro, signatura, etc. No es necesario rellenar nada
- En la pestaña Longitud Variable comenzaremos a realizar la descripción.
  - 091\$i Tipo de documento. En Selección de tipo de documento / usuario: Plantilla de Expurgo
  - o 245\$a Título del expediente o informe. El que hayamos dado a la Búsqueda
  - 593\$p Nota de valoración, selección, eliminación. Hay que seleccionar en primer lugar "Expurgos" y en la nuevo despegable buscar el nombre de la búsqueda sobre la que estamos trabajando

|  | Selección de grupos de consultas:<br>Seleccionar<br>Consultas<br>Directas<br>Expurgos<br>Préstamos<br>Transferencias | Selección de grupos de consultas:<br>Expurgos  Seleccione una consulta:<br>Sin Consulta EXContratoSuministros2003 EXContratoSuministros2003 EXContratoSuministros2003 EXContratoAdministrativos2003 EXPrestacionServicios2003 |
|--|----------------------------------------------------------------------------------------------------|----------------------------------------------------------------------------------------------------|
|--|----------------------------------------------------------------------------------------------------|----------------------------------------------------------------------------------------------------|

El Registro queda así:

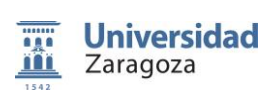

Versión: 1.0

Fecha:

Página 9 de 11

| De   | scrinción: P     | lantilla de     | documento de G          | estión  | DG DocumentoGestion          | marc               |          |              |        |
|------|------------------|-----------------|-------------------------|---------|------------------------------|--------------------|----------|--------------|--------|
| DC   | Seripcion. I     | iuntinu uc      | documento de c          | icononi | be bocumentodestion          | i marc             |          |              |        |
|      | Descripción      |                 | Nº de Control           |         | Longitud Variable            | Presentac          | ión      |              |        |
|      |                  |                 |                         |         |                              |                    |          |              |        |
| Cam  | 20               | 035 Númer       | ro de control del siste | ama     |                              |                    |          |              |        |
| can  | po               | 000 Numer       |                         | cilla   |                              |                    | + Añadi  | r etiqueta   |        |
| Subc | ampo             | \$1 Orden d     | le salida de los subca  | ampos   | ▼                            |                    |          |              |        |
|      | Nomb             | e del subcar    | ano a introducir        | Р       |                              | Introduzca el dato |          |              | Enlace |
| 091  | Datos partic     | ulares          | (R)                     | 01      | \$1 Orden de salida de los s |                    | ÷        |              | Linace |
|      | The enderster en |                 |                         |         | EXPURGO                      |                    |          |              |        |
| Si   | l ipo de docu    | mento           |                         |         |                              |                    |          | $\checkmark$ |        |
| 245  | Título del ex    | pediente o in   | forme                   |         | \$1 Orden de salida de los s | subcamp 💌 -        | +        |              |        |
| \$a  | Título           |                 |                         |         | EXPreinscrAdmision86_89      |                    |          | B            |        |
| 593  | de valoració     | n selección e   | eliminaci               |         | \$u Muestreo                 | ▼ .                | .::<br>+ |              |        |
|      |                  | i, serección, e |                         |         | consultar=005317EXPreins     | crAdmision86.89    |          |              |        |
|      | Consulta o ir    | dicador         |                         |         |                              | envenisionoo_oo    |          | $\checkmark$ |        |
| \$p  |                  |                 |                         |         |                              |                    |          |              |        |
|      | Consulta o ir    | dicador         |                         |         | consultar=005317EXPreins     | crAdmision86_89    |          | ~            |        |

IMPORTANTE: Al Guardar en el Menú Presentación Nos devuelve al Menú Nº de Control allí pero no añadimos nada. Hemos de volver al Menú Presentación para volver a Guardar.

Recordar que si no nos lleva a esta pantalla para "Aceptar" no se guardarán los cambios

| Datos de Descripción |           |                             |  |
|----------------------|-----------|-----------------------------|--|
|                      |           | Número Informático 00474761 |  |
| N° de registro       | Signatura | Archivo                     |  |
| 474713               |           | Universidad de Zaragoza     |  |
|                      |           |                             |  |
|                      |           |                             |  |
|                      |           | Aceptar                     |  |
|                      |           |                             |  |
|                      |           |                             |  |

#### 2.3. Ejecución del expurgo

- Lo primero que hay que hacer es editar la Plantilla de Expurgo.

- Para ello desde el Menú lateral "Circulación", pincharemos en "Expurgos" y nuevamente en el submenú "Expurgos", para ir a la pantalla de búsqueda de esa Plantilla.

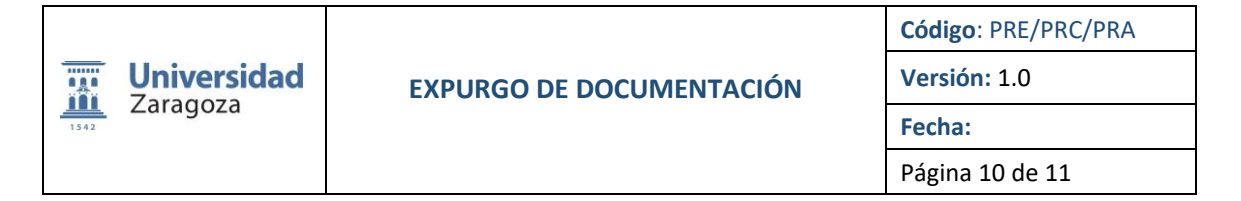

|    |                       |    | Expurgos |            |           |                 |                         |                             |   |
|----|-----------------------|----|----------|------------|-----------|-----------------|-------------------------|-----------------------------|---|
|    |                       |    |          |            |           |                 |                         |                             |   |
| :E | Circulación           | ~  |          |            |           |                 |                         |                             |   |
| 0  | Préstamos externos    | >  | Parám    | etros de b | úsqueda   |                 |                         |                             |   |
|    | Transferencias        | `` | •        | Titulo ex  | purgo ▼ = | •               | EXPreinscrAdmision86_89 |                             | Y |
|    | Próstamos intornos    |    |          |            |           |                 | Buscar Añadir criterio  |                             |   |
|    | Prestamos internos    | >  |          |            |           |                 |                         |                             |   |
| Ċ  | Expurgos              | ~  | Datos    | encontrad  | os        |                 |                         |                             |   |
|    | Expurgos              |    | E        | ditar      | Archivo   | Nivel           | Nº Informático          | Descripción                 |   |
|    | Calendario de expurgo | )S |          | 0          | 001       | DG              | 00474761                | EXPreinscrAdmision86_89     |   |
|    | Histórico expurgos    |    |          |            |           |                 |                         |                             |   |
| -  | Charlffrend for       |    |          |            |           |                 |                         |                             |   |
| ÷= | Clasificación         | >  |          |            |           |                 |                         |                             |   |
|    | Utilidades            | >  |          |            | Núm       | ero de registro | os: 1  < < 1 > >        | Página de resultados: (1/1) |   |
|    |                       |    |          |            |           |                 |                         |                             |   |
|    |                       |    |          |            |           |                 |                         |                             |   |

- En "Datos encontrados" nos aparece la Plantilla que habíamos generado y pincharemos en "Editar" para que nos lleve a la pantalla donde podremos "Generar datos"

| EXPreinscrAdmision86                                | _89                                                                |                                                                                       |
|-----------------------------------------------------|--------------------------------------------------------------------|---------------------------------------------------------------------------------------|
|                                                     |                                                                    |                                                                                       |
| Plantilla de Expurgo                                |                                                                    |                                                                                       |
|                                                     | Admision86_89                                                      |                                                                                       |
|                                                     |                                                                    |                                                                                       |
| Criterio de búsqueda                                |                                                                    |                                                                                       |
| (Facha >= 1086)V (Facha d                           | 400000475 1 1004411                                                |                                                                                       |
| ( Fecha >= 1966) ( Fecha <                          | = 1989)Y (Baja = N) Y (Nivel sup                                   | perior = 000001761)                                                                   |
|                                                     | = 1989)Y (Baja = N) Y (Nivel sup                                   | erior = 000001761)                                                                    |
| Campos del Expurgo                                  | = 1989)Y (Baja = N) Y (Nivel sup                                   | erior = 000001761)                                                                    |
| Campos del Expurgo<br>Etiquetas                     | = 1989)Y (Baja = N) Y (Nivel sup<br>Acción                         | Perior = 000001761)           Descripción           EXPreinscrAdmision86_89           |
| Campos del Expurgo<br>Etiquetas<br>593\$p<br>593\$t | Acción<br>consultar<br>expurgo                                     | erior = 000001761) Descripción EXPreinscrAdmision86_89 marcar                         |
| Campos del Expurgo<br>Etiquetas<br>593\$p<br>593\$t | = 1989)Y (Baja = N) Y (Nivel sup<br>Acción<br>consultar<br>expurgo | Perior = 000001761)  Descripción  EXPreinscrAdmision86_89  marcar                     |
| Campos del Expurgo<br>Etiquetas<br>593\$p<br>593\$t | Acción<br>Consultar<br>expurgo                                     | erior = 000001761)  Descripción  EXPreinscrAdmision86_89 marcar  Generar datos        |
| Campos del Expurgo<br>Etiquetas<br>593\$p<br>593\$t | E 1989)Y (Baja = N) Y (Nivel sup<br>Acción<br>consultar<br>expurgo | erior = 000001761)  Descripción  EXPreinscrAdmision86_89 marcar  Generar datos Volver |

- Una vez generados los "Datos a Expurgar" hay que revisar que realmente esos son los registros de Odilo queremos borrar

- A continuación tendremos que "Guardar selección", "Seleccionar todo" y "Pasar a Ejecución"

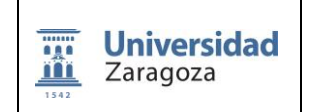

Versión: 1.0

Fecha:

Página 11 de 11

| tos a                                                                                                    | expurg   | ar                         |                                                                                               |                                                               |                                                                                                    |                                                                                                    |                                                                                                    |                                                                                                    |
|----------------------------------------------------------------------------------------------------|----------|----------------------------|-----------------------------------------------------------------------------------------------|---------------------------------------------------------------|----------------------------------------------------------------------------------------------------|----------------------------------------------------------------------------------------------------|----------------------------------------------------------------------------------------------------|----------------------------------------------------------------------------------------------------|
|                                                                                                    |          |                            |                                                                                               |                                                               |                                                                                                    |                                                                                                    |                                                                                                    |                                                                                                    |
|                                                                                                    |          |                            |                                                                                               |                                                               | Número de registros se<br>Número de registros ya                                                                                    | leccionados: (<br>procesados: (                                                                                                    | )<br>)                                                                                                    |                                                                                                    |
|                                                                                                    |          |                            | Vistas: Listado Z                                                                             | aragoza                                                       | • 🗸                                                                                                    |                                                                                                    | Ir a bloque                                                                                                    | $\checkmark$                                                                                                    |
| Datos                                                                                                    | s a Expu | irgai                      | r                                                                                             |                                                               |                                                                                                    |                                                                                                    |                                                                                                    |                                                                                                    |
| Datos                                                                                                    | s a Expu | irgai                      | r<br>Nún<br>Signatura                                                                         | nero de registr                                               | ros: 4 K K 1 >                                                                                                    | ➤ Págin<br>Fecha                                                                                                    | na de resultados: (1/1)                                                                                                    | Organismo productor                                                                                                    |
| Datos<br>/er M                                                                                                    | odif.    | EX                         | r<br>Nún<br><u>Signatura</u><br>DEP05 00935:0176                                              | nero de registr<br>Expediente                                 | ros: 4   < < 1 ><br>Serie<br>Preinscripción-Admisión                                                                                | ➤I Págin<br>Fecha<br>1987 / 1988                                                                                                    | na de resultados: (1/1)<br>Universidad de Zaragoz                                                                               | Organismo productor                                                                                                    |
| /er M                                                                                                    | odif.    | EX<br>EX                   | r<br>Nún<br>Signatura<br>DEP05 00935:0170<br>DEP05 02674:0268                                 | nero de registr<br>Expediente<br>55<br>38                     | ros: 4 K 4 1 ><br>Serie<br>Preinscripción-Admisión<br>Preinscripción-Admisión                                                       | <ul> <li>Págin</li> <li>Fecha</li> <li>1987 / 1988</li> <li>1988 / 1989</li> </ul>                                                                                                    | na de resultados: (1/1)<br>Universidad de Zaragoz<br>Universidad de Zaragoz                                                     | Organismo productor<br>a . Sección de Alumnos<br>a . Sección de Alumnos                                                                    |
| /er M                                                                                                    | odif.    | EX<br>EX<br>EX             | r<br>Nún<br>Signatura<br>DEP05 00935:0170<br>DEP05 02674:0268<br>DEP05 03675:0369             | nero de registr<br>Expediente<br>55<br>38<br>95               | ros: 4 K 4 1 ><br>Serie<br>Preinscripción-Admisión<br>Preinscripción-Admisión<br>Preinscripción-Admisión                            | Pági           Fecha           1987 / 1988           1988 / 1989           1989 / 1990                                                                                                    | na de resultados: (1/1)<br>Universidad de Zaragoz<br>Universidad de Zaragoz<br>Universidad de Zaragoz                           | Organismo productor<br>a . Sección de Alumnos<br>a . Sección de Alumnos<br>a Universidad de Zaragoza . Secci                               |
| /er Mr                                                                                                    | odif.    | EX<br>EX<br>EX<br>EX<br>EX | r<br>Signatura<br>DEP05 00935:017/<br>DEP05 02674:0261<br>DEP05 03675:0369<br>DEP05 01669:016 | nero de registr<br>Expediente<br>55<br>38<br>95<br>79         | ros: 4 K < 1 ><br>Serie<br>Preinscripción-Admisión<br>Preinscripción-Admisión<br>Preinscripción-Admisión                            | ▶ Págia Fect→ 1987 / 1988 1988 / 1989 1989 / 1990 1986 / 1987                                                                                                    | na de resultados: (1/1)<br>Universidad de Zaragoz<br>Universidad de Zaragoz<br>Universidad de Zaragoz<br>Universidad de Zaragoz | Organismo productor<br>a . Sección de Alumnos<br>a . Sección de Alumnos<br>a Universidad de Zaragoza . Secci<br>a . Sección de Alumnos     |
| Ver M<br>© 1<br>© 1                                                                                                    | odif.    | EX<br>EX<br>EX<br>EX       | r<br>Signatura<br>DEP05 00935:0174<br>DEP05 02674:0264<br>DEP05 03675:0369<br>DEP05 01669:016 | nero de registr<br>Expediente<br>55<br>38<br>35<br>79         | ros: 4 K 4 1 ><br>Serie<br>Preinscripción-Admisión<br>Preinscripción-Admisión<br>Preinscripción-Admisión                            | ▶I         Págin           Fecha         1987 / 1988           1987 / 1988         1989 / 1989           1988 / 1989         1990           1986 / 1987         1986 / 1987                                            | na de resultados: (1/1)<br>Universidad de Zaragoz<br>Universidad de Zaragoz<br>Universidad de Zaragoz<br>Universidad de Zaragoz | Organismo productor<br>ta . Sección de Alumnos<br>ta . Sección de Alumnos<br>ta Universidad de Zaragoza . Secci<br>ta . Sección de Alumnos |
| Ver M<br>(er M<br>(e) 1<br>(e) 1<br>(e) 1<br>(e) 1<br>(f) 1<br>(f | odif.    | EX<br>EX<br>EX<br>EX       | r<br>Signatura<br>DEP05 00935:017/<br>DEP05 02674:0268<br>DEP05 03675:0369<br>DEP05 01669:016 | Expediente<br>Expediente<br>55<br>88<br>95<br>79<br>Guardar s | ros: 4 K < 1 ><br>Serie<br>Preinscripción-Admisión<br>Preinscripción-Admisión<br>Preinscripción-Admisión<br>Preinscripción-Admisión | >I         Págin           Fecha           1987 / 1988         1989           1988 / 1989         1989 / 1990           1986 / 1987         1986           1986 / 1987         1987           1986 / Linn         Linn | na de resultados: (1/1)<br>Universidad de Zaragoz<br>Universidad de Zaragoz<br>Universidad de Zaragoz<br>Universidad de Zaragoz | Organismo productor<br>ca . Sección de Alumnos<br>ca . Sección de Alumnos<br>ca Universidad de Zaragoza . Secci<br>ca . Sección de Alumnos |

- Ya solo queda la confirmación final, que Odilo titula "Selección de fecha de baja de expurgos", fecha que pone por defecto.

| Selección de fecha de baja de expurgos: |  |
|-----------------------------------------|--|
| 20200205                                |  |
|                                         |  |
|                                         |  |